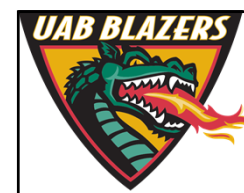

Knowledge that will change your world

# The application of MZmine 2 to viewing metabolomics raw data

Stephen Barnes, PhD University of Alabama at Birmingham

sbarnes@uab.edu

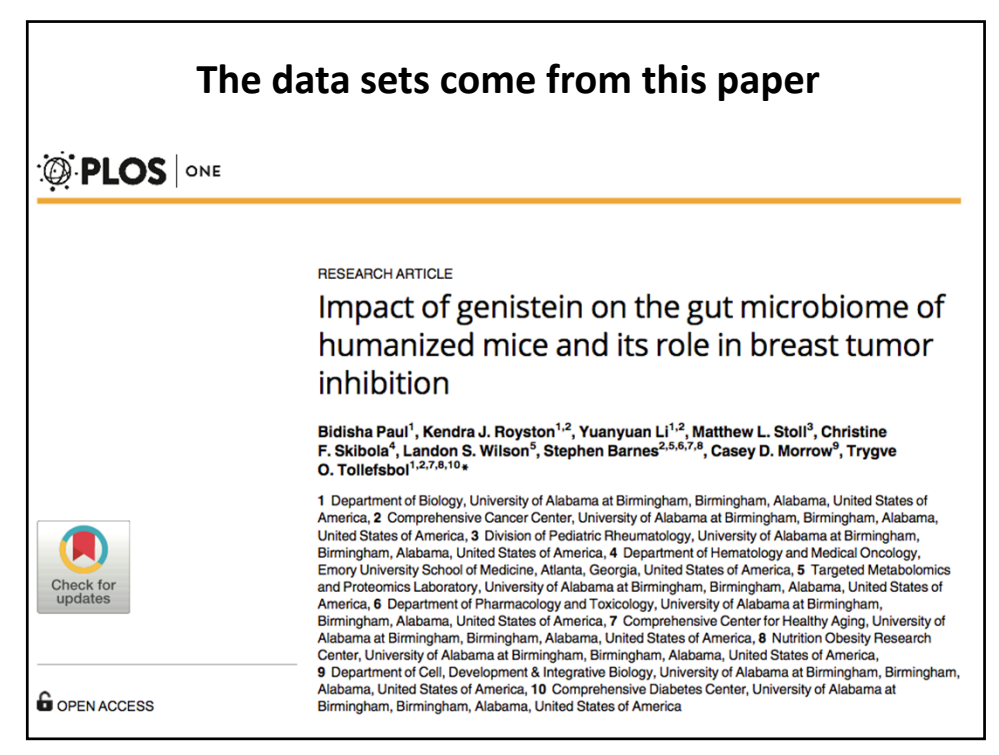

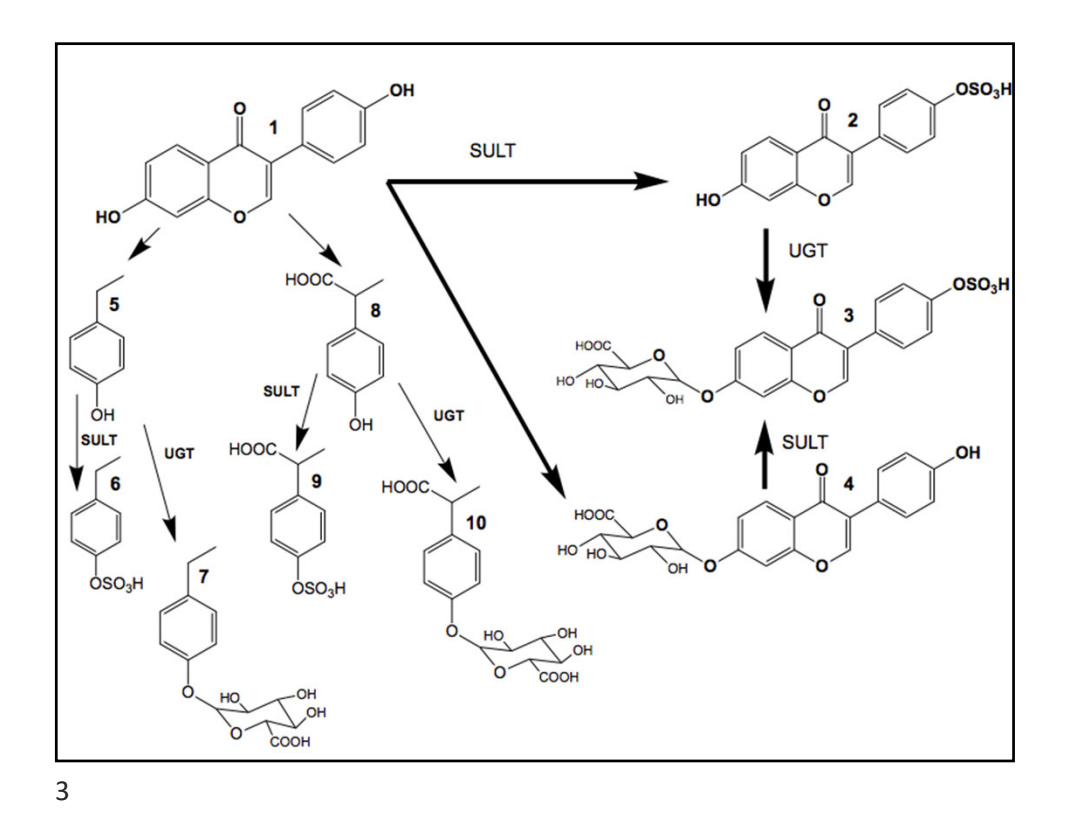

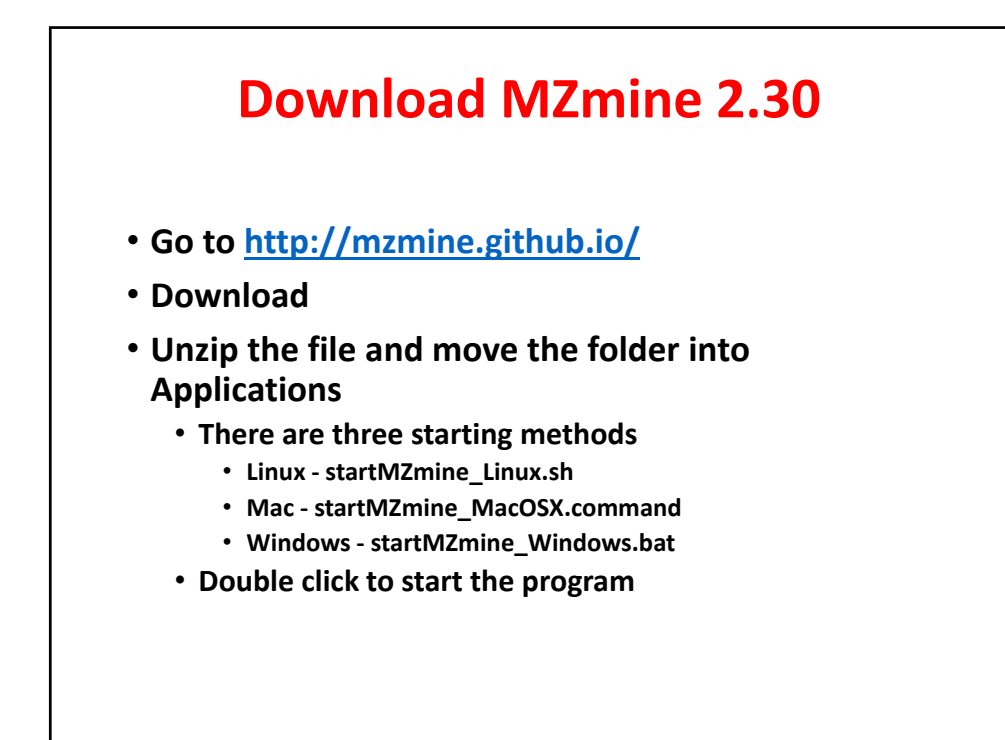

## **Starting point for MZmine**

| <ul> <li>Conf</li> <li>Dec 28, 2017, 12:21 AM</li> <li>Folder</li> <li>icons</li> <li>Dec 14, 2016, 12:33 AM</li> <li>Folder</li> <li>lib</li> <li>Dec 27, 2017, 10:34 PM</li> <li>Folder</li> <li>manual.pdf</li> <li>Dec 14, 2016, 12:33 AM</li> <li>653 KB</li> <li>PDF Document</li> <li>startMZmine_Linux.sh</li> <li>Nov 7, 2017, 10:20 PM</li> <li>3 KB</li> <li>Shell Script</li> <li>startMZmine_Windows.bat</li> <li>Nov 14, 2017, 11:03 PM</li> <li>5 KB</li> <li>Document</li> </ul> | Name                       | <ul> <li>Date Modified</li> </ul> | Size           | Kind            |
|----------------------------------------------------------------------------------------------------|----------------------------|-----------------------------------|----------------|-----------------|
| Icons       Dec 14, 2016, 12:33 AM        Folder         Ibb       Dec 27, 2017, 10:34 PM        Folder         manual.pdf       Dec 14, 2016, 12:33 AM       653 KB       PDF Document         startMZmine_Linux.sh       Nov 7, 2017, 10:20 PM       3 KB       Shell Script         startMZmine_MacOSX.command       Nov 7, 2017, 10:21 PM       4 KB       TerminIl script         startMZmine_Windows.bat       Nov 14, 2017, 11:03 PM       5 KB       Document                            | conf                       | Dec 28, 2017, 12:21 AM            |                | Folder          |
| Ibib       Dec 27, 2017, 10:34 PM        Folder         Imanual.pdf       Dec 14, 2016, 12:33 AM       653 KB       PDF Document         Imanual.pdf       StartMZmine_Linux.sh       Nov 7, 2017, 10:20 PM       3 KB       Shell Script         Imanual.pdf       Nov 7, 2017, 10:21 PM       4 KB       TerminIl script         Imanual.pdf       Nov 14, 2017, 11:03 PM       5 KB       Document                                                                                            | icons                      | Dec 14, 2016, 12:33 AM            |                | Folder          |
| Image: manual.pdf       Dec 14, 2016, 12:33 AM       653 KB       PDF Document         Image: startMZmine_Linux.sh       Nov 7, 2017, 10:20 PM       3 KB       Shell Script         Image: startMZmine_MacOSX.command       Nov 7, 2017, 10:21 PM       4 KB       TerminIl script         Image: startMZmine_Windows.bat       Nov 14, 2017, 11:03 PM       5 KB       Document         You will see Terminal open and the program load. Then Java will take over.                             | 🕨 🚞 lib                    | Dec 27, 2017, 10:34 PM            |                | Folder          |
| StartMZmine_Linux.sh       Nov 7, 2017, 10:20 PM       3 KB       Shell Script         StartMZmine_MacOSX.command       Nov 7, 2017, 10:21 PM       4 KB       TerminIl script         startMZmine_Windows.bat       Nov 14, 2017, 11:03 PM       5 KB       Document                                                                                                    | 👼 manual.pdf               | Dec 14, 2016, 12:33 AM            | 653 KB         | PDF Document    |
| Image: startMZmine_MacOSX.command       Nov 7, 2017, 10:21 PM       4 KB       TerminIl script         Image: startMZmine_Windows.bat       Nov 14, 2017, 11:03 PM       5 KB       Document    You will see Terminal open and the program load. Then Java will take over.                                                                                                    | startMZmine_Linux.sh       | Nov 7, 2017, 10:20 PM             | 3 KB           | Shell Script    |
| Image: StartMZmine_Windows.bat       Nov 14, 2017, 11:03 PM       5 KB       Document         You will see Terminal open and the program load. Then Java will take over.                                                                                                    | startMZmine_MacOSX.comman  | nd Nov 7, 2017, 10:21 PM          | 4 KB           | TerminIl script |
| You will see Terminal open and the program load. Then Java will take over.                                                                                                    | startMZmine_Windows.bat    | Nov 14, 2017, 11:03 PM            | 5 KB           | Document        |
|                                                                                                    | You will see Terminal open | and the program load. Then        | Java will take | over.           |
|                                                                                                    |                            |                                   |                |                 |

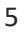

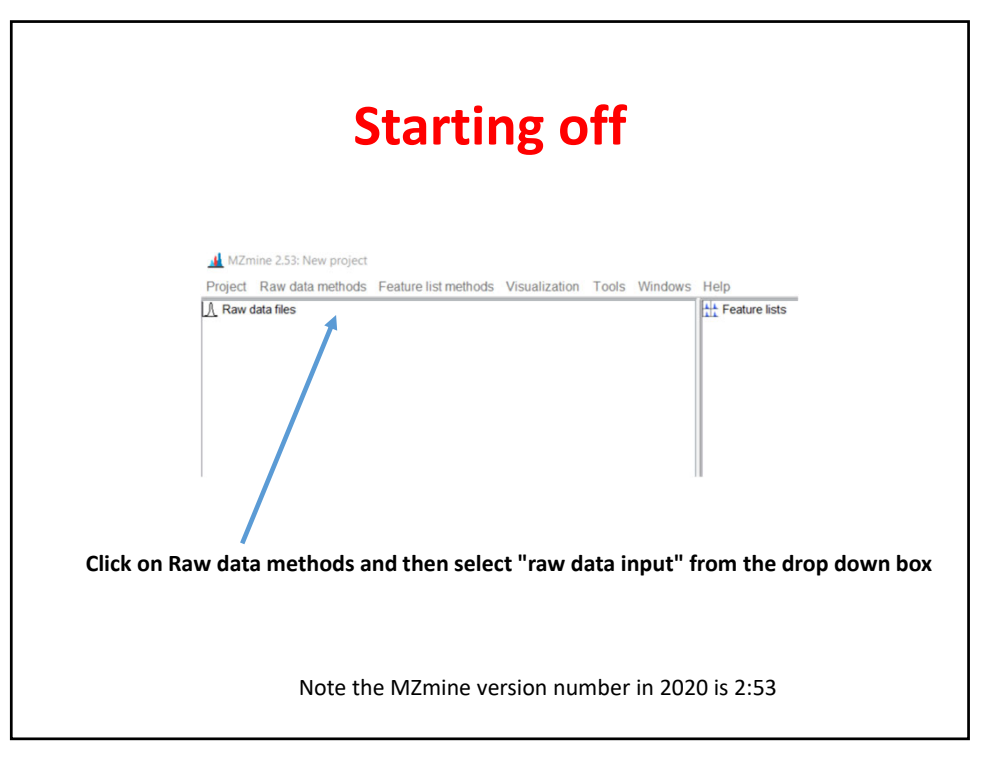

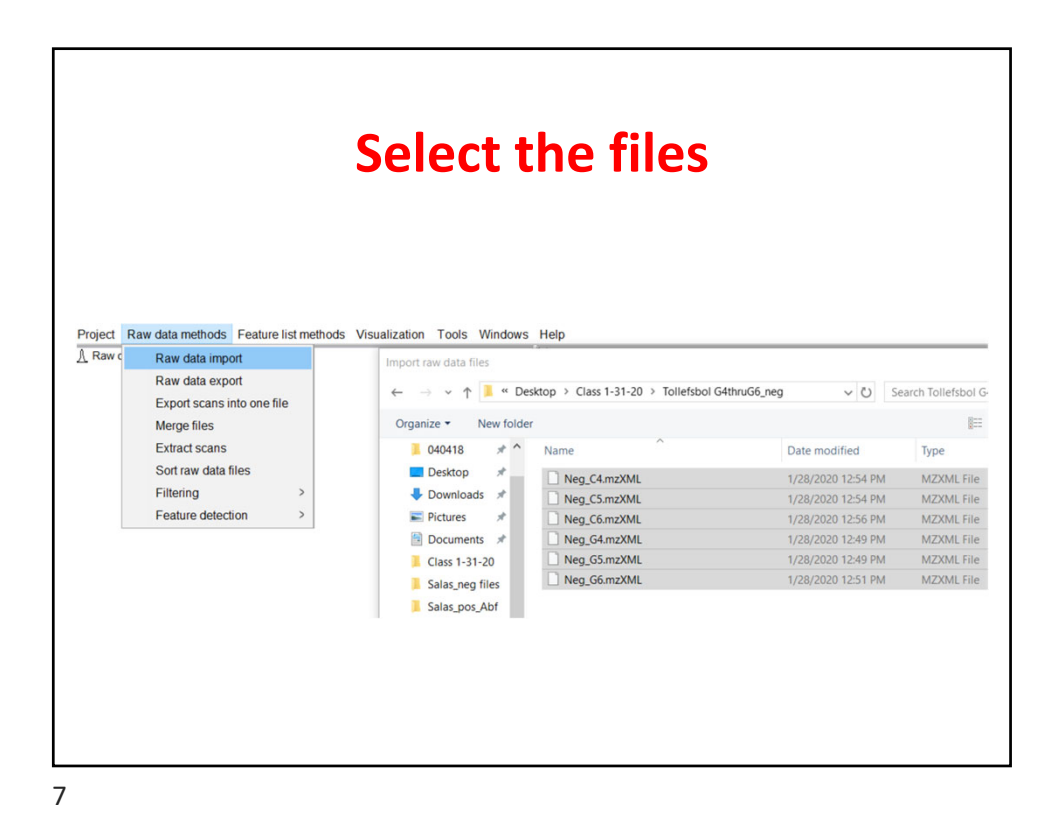

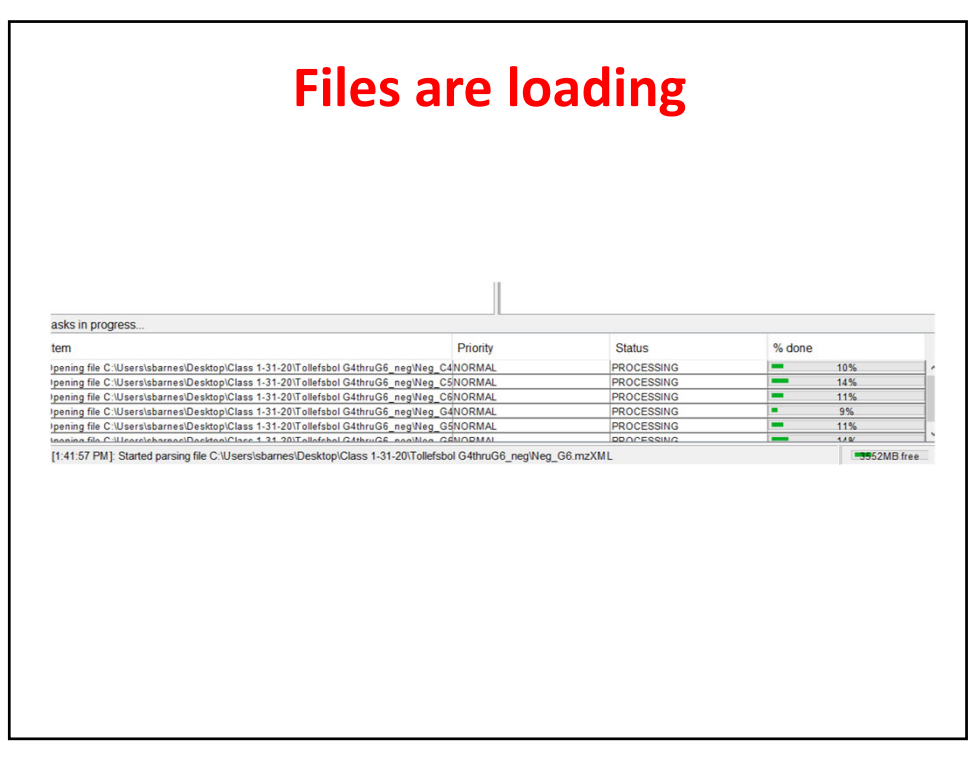

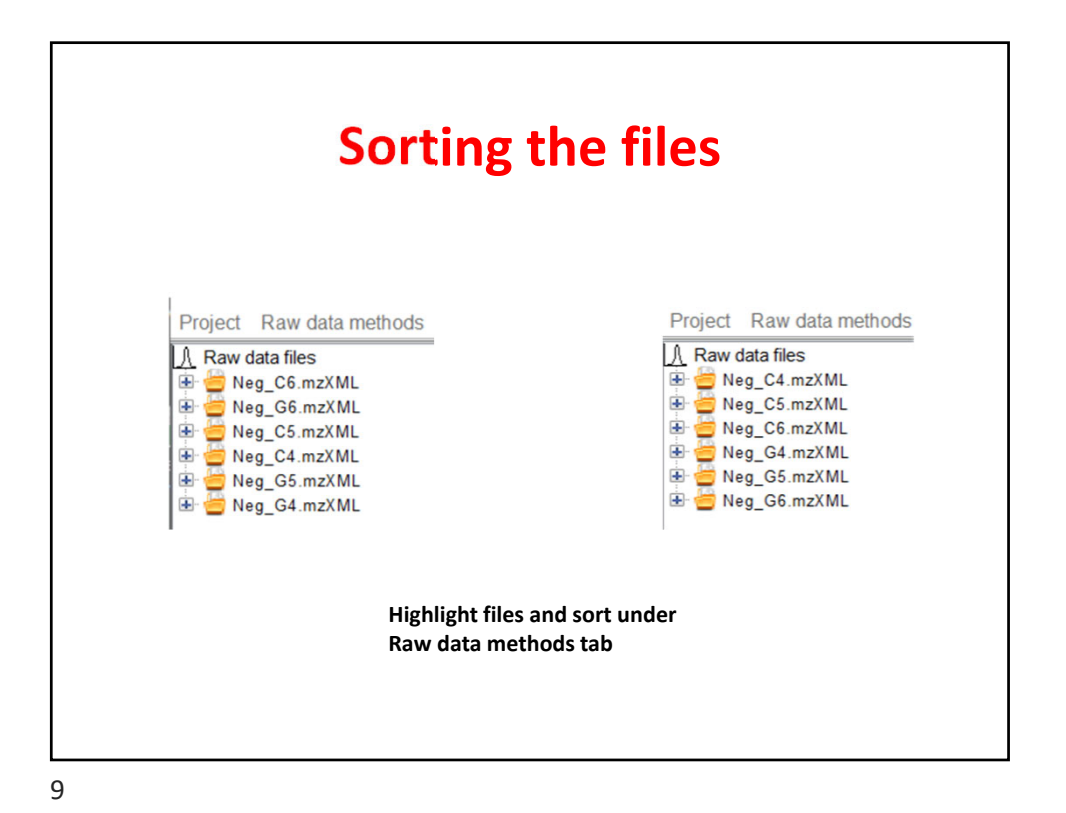

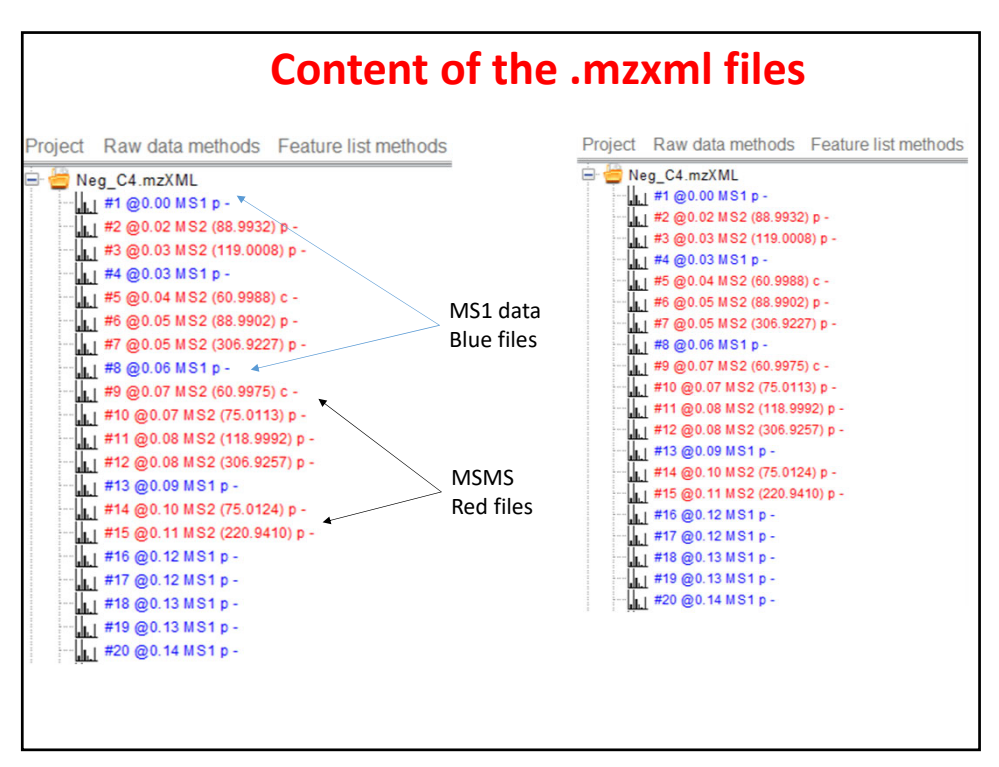

### Comparing samples C4, C5, C6, G5 and G6

| Raw data files | Ht Feature lists                                     |   |
|----------------|------------------------------------------------------|---|
| Treg OD IIZAWE | Please set the parameters                            | × |
|                | Raw data files 5 selected As selected in main window |   |
|                | Scans MS level: 1 Set filters Clear filters          |   |
|                | Plot type Base peak intensity ~                      |   |
|                | m/z - Auto range From mass From formula              |   |
|                | Peaks All Clear                                      |   |
|                | OK Cancel Help                                       |   |
|                |                                                      |   |

| Project Raw data meth<br>A Raw data files<br>Meg_C4.mzXML<br>Meg_C5.mzXML<br>Meg_C6.mzXML<br>Meg_C6.mzXML<br>Meg_C5.mzXML | ods Feature                                       | list methods Visualiza                                                                                              | tion Tools Windows Help |   |
|----------------------------------------------------------------------------------------------------|---------------------------------------------------|----------------------------------------------------------------------------------------------------|-------------------------|---|
| 🖶 🥌 Neg_G6.mzXML                                                                                                    |                                                   | Please set the parameters                                                                                           | eters                   | × |
|                                                                                                    | Raw data fi<br>Scans<br>Plot type<br>m/z<br>Peaks | Scan number<br>Base Filtering Integer<br>Retention time<br>MS level<br>Scan definition<br>Polarity<br>Spectrum type | Any     OK Cancel       |   |
| aaka in prograas                                                                                                    | -                                                 |                                                                                                    |                         | _ |

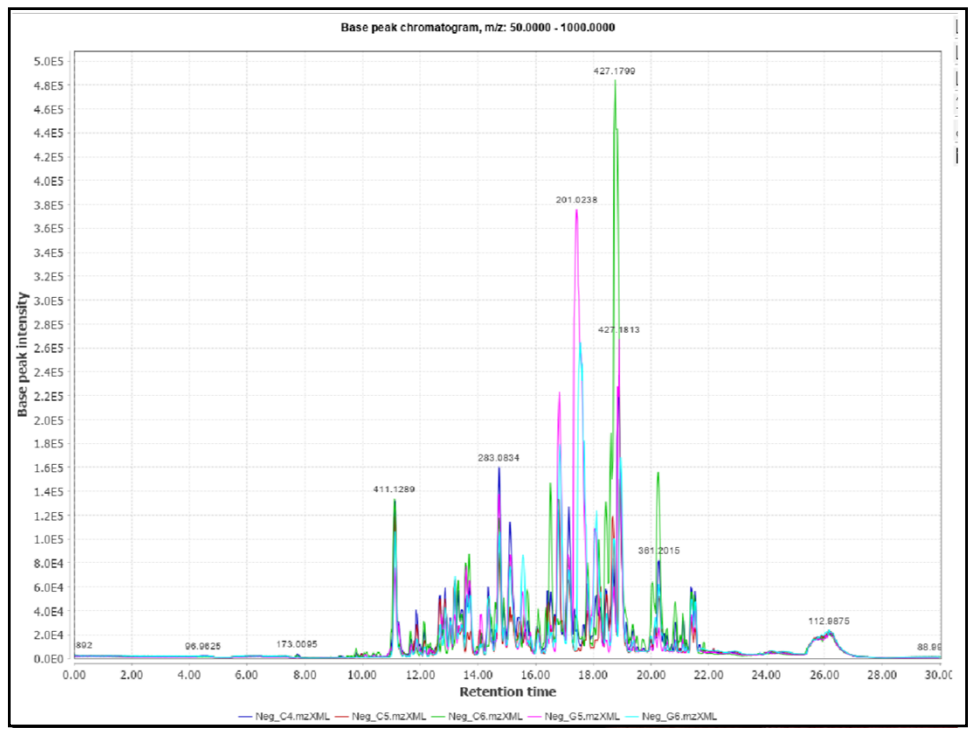

| Please set the parameters | eters                         | > |
|---------------------------|-------------------------------|---|
| Scan number               |                               |   |
| Base Filtering Integer    |                               |   |
| Retention time            | 10.00 - 22.00 min. Auto range |   |
| MS level                  | 1                             |   |
| Scan definition           |                               |   |
| Polarity                  | - ~                           |   |
| Spectrum type             | Any ~                         |   |

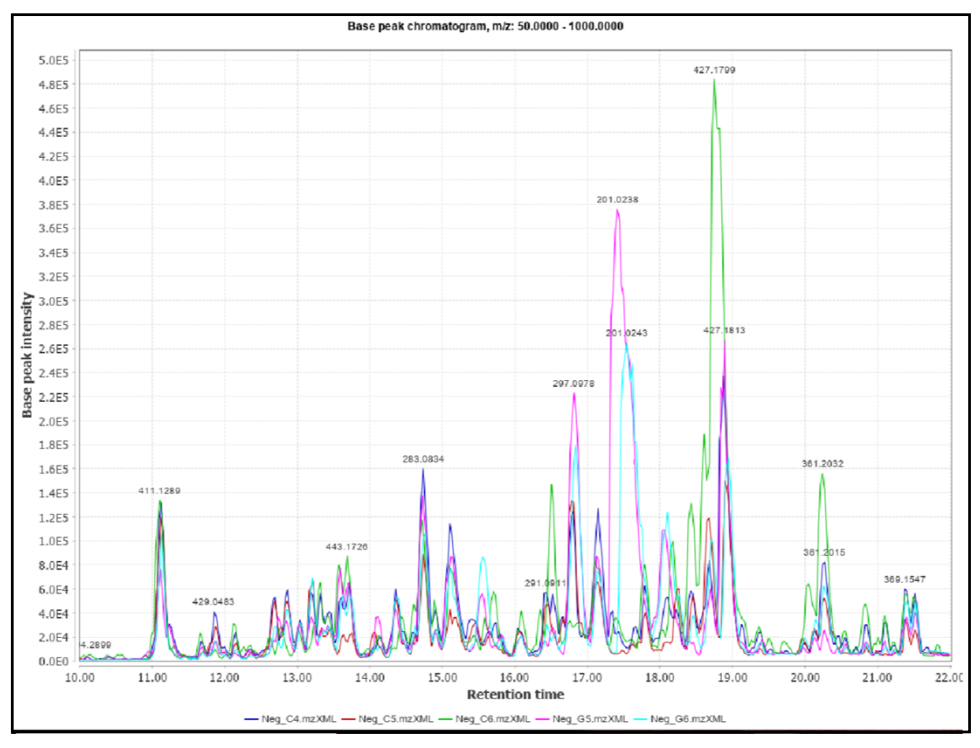

#### Setting the m/z range to 50-100 Please set the parameters Raw data files 5 selected As selected in main window ~ .... Retention time: 10.00 - 22.00 min. Scans MS level: 1 Set filters Clear filters Polarity: -~ Plot type Base peak intensity - 100.0000 From formula 50.0000 Auto range From mass m/z All Peaks Clear OK Cancel Help

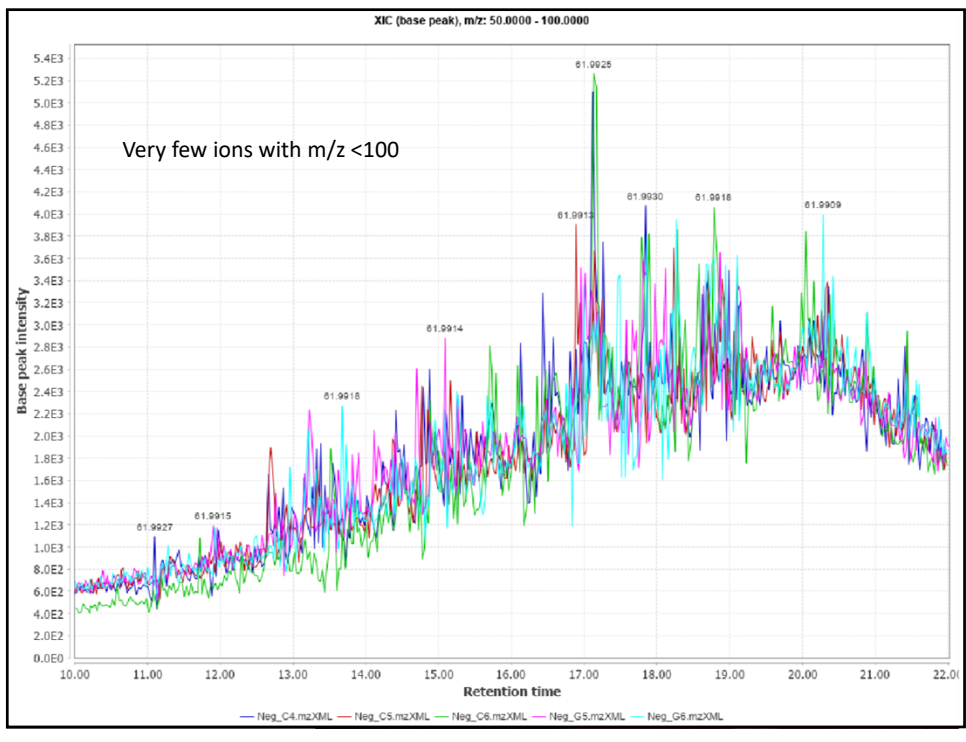

### Setting the m/z range to 100-150

| Raw uala mes | Selected AS selected in main window                              |
|--------------|------------------------------------------------------------------|
| Scans        | Retention time: 10.00 - 22.00 min.<br>MS level: 1<br>Polarity: - |
| Plot type    | Base peak intensity ~                                            |
| m/z          | 100.0000 - 150.0000 Auto range From mass From formula            |
| Peaks        | All<br>Clear                                                     |
|              | OK Cancel Help                                                   |
|              |                                                                  |
|              |                                                                  |

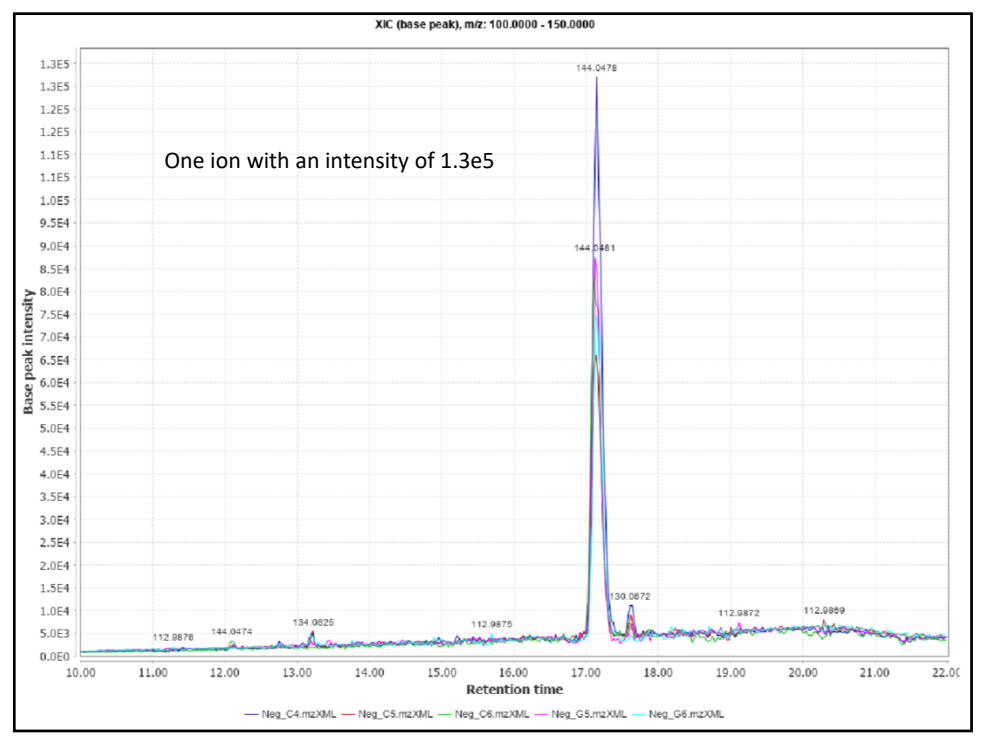

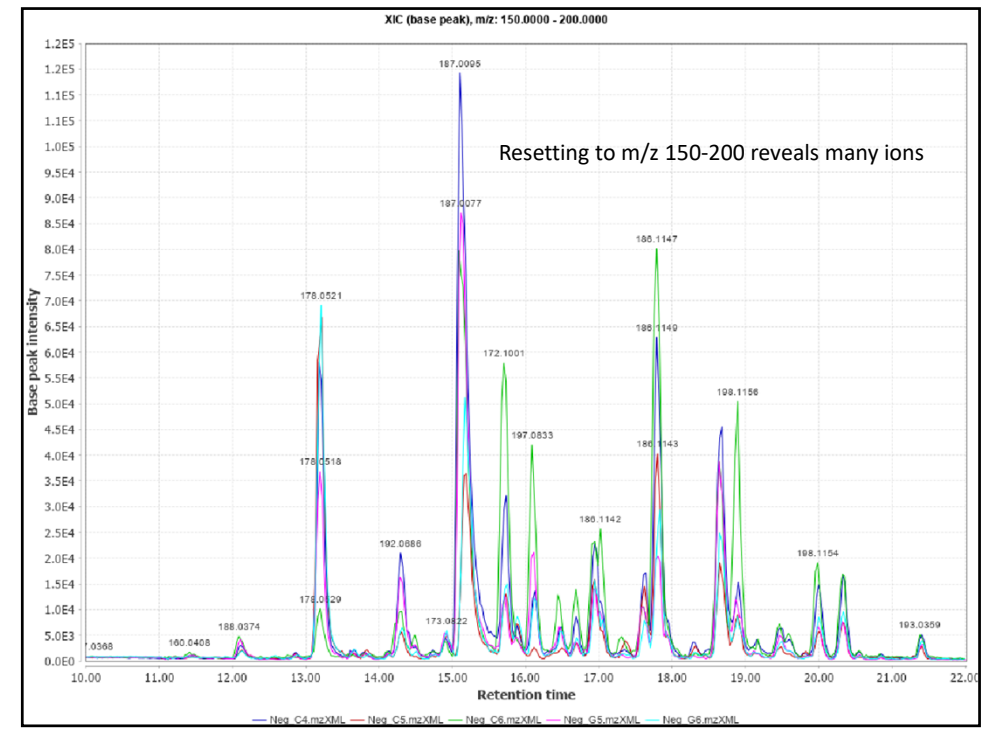

| Project Raw data metho                                                                                                    | ds Feature list | methods Visu   | alization Tools | Windows | Help        |            |     |
|----------------------------------------------------------------------------------------------------|-----------------|----------------|-----------------|---------|-------------|------------|-----|
| A Raw data files       B G Neg_C4.mzXML       B G Neg_C5.mzXML       B G Neg_C6.mzXML       B G Neg_G4.mzXML       B Neg_G5.mzXML       B Neg_G6.mzXML       B Neg_G6.mzXML |                 |                |                 |         | Feature lis | ts         |     |
| lease set the paramete                                                                                                    | rs              |                |                 |         |             |            |     |
| Raw data files                                                                                                    | Neg_C4.mzXI     | ML As selected | in main window  | v       |             |            |     |
| Scans                                                                                                    | MS level: 1     | Set filters    | Clear filters   |         |             |            |     |
| m/z                                                                                                    | 100             | - 1000         | Auto            | ange    | From mass   | From formu | Ila |
|                                                                                                    |                 |                |                 | Add     | t           |            |     |
| Features                                                                                                    |                 |                |                 | Rer     | nove        |            |     |
| Retention time resolution                                                                                                    | 500             |                |                 |         |             |            |     |
|                                                                                                    | 500             |                |                 |         |             |            |     |

| 😹 Please set the param | eters                                 | × |
|------------------------|---------------------------------------|---|
| Scan number            | · · · · · · · · · · · · · · · · · · · |   |
| Base Filtering Integer |                                       |   |
| Retention time         | 10 - 22 min. Auto range               |   |
| MS level               | 1                                     |   |
| Scan definition        |                                       |   |
| Polarity               | - ~                                   |   |
| Spectrum type          | Any ~                                 |   |
|                        | OK Cancel                             |   |
|                        |                                       |   |
|                        |                                       |   |
|                        |                                       |   |

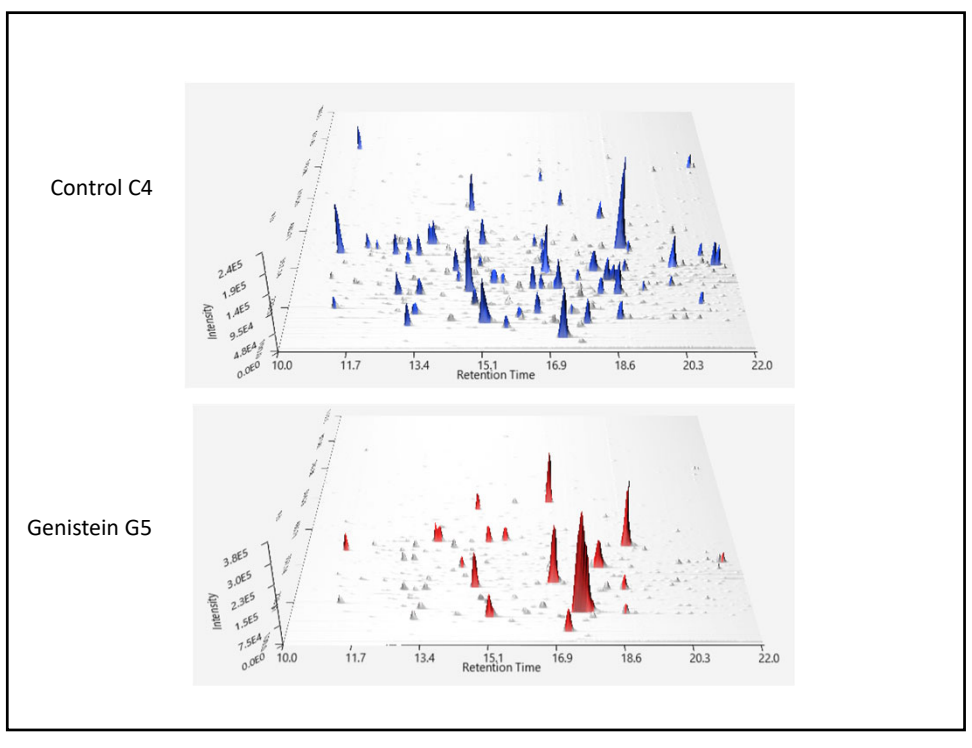

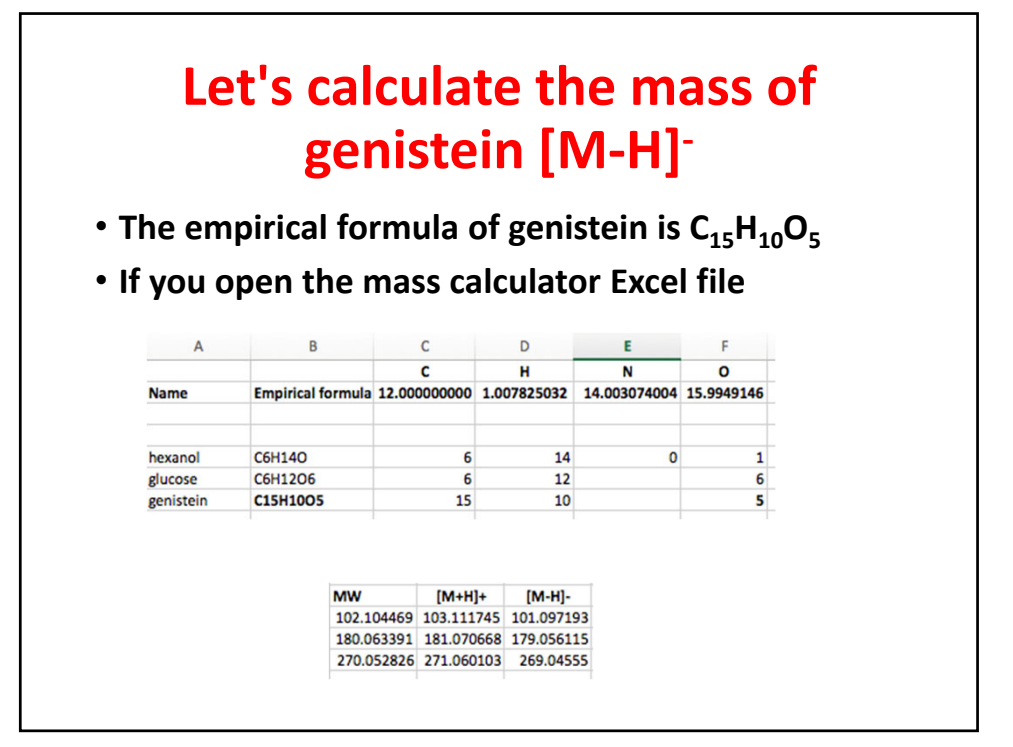

### lons of genistein and its conjugates

| Name                                | Empirical<br>formula                            | Mass (M)  | [M-H]-    |
|-------------------------------------|-------------------------------------------------|-----------|-----------|
| Genistein                           | $C_{15}H_{10}O_5$                               | 270.05282 | 269.04557 |
| Genistein sulfate                   | $C_{15}H_{10}O_8S$                              | 350.00963 | 349.00238 |
| Genistein β-<br>glucuronide         | C <sub>21</sub> H <sub>18</sub> O <sub>11</sub> | 446.08490 | 445.07765 |
| Genistein β-<br>glucuronide/sulfate | $C_{21}H_{18}O_{14}S$                           | 526.04172 | 525.03444 |

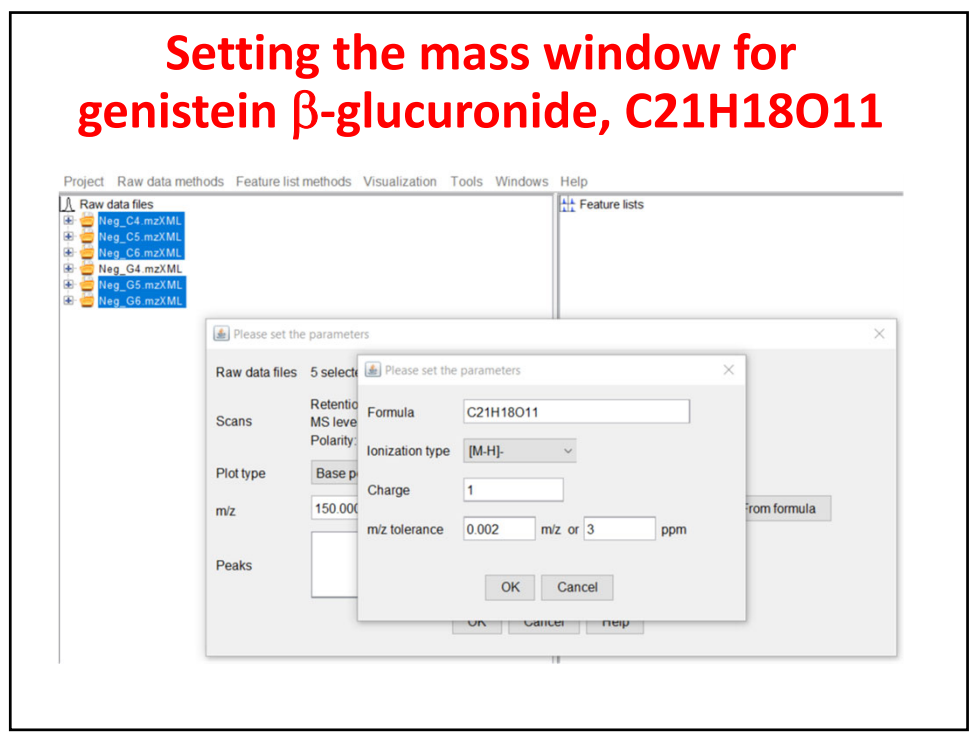

| 🛓 Please set the | : parameters                                                     | × |
|------------------|------------------------------------------------------------------|---|
| Raw data files   | 5 selected As selected in main window                            |   |
| Scans            | Retention time: 10.00 - 22.00 min.<br>MS level: 1<br>Polarity: - |   |
| Plot type        | Base peak intensity ~                                            |   |
| m/z              | 445.0745 - 445.0786 Auto range From mass From formula            |   |
| Peaks            | All Clear                                                        |   |
|                  | OK Cancel Help                                                   |   |

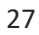

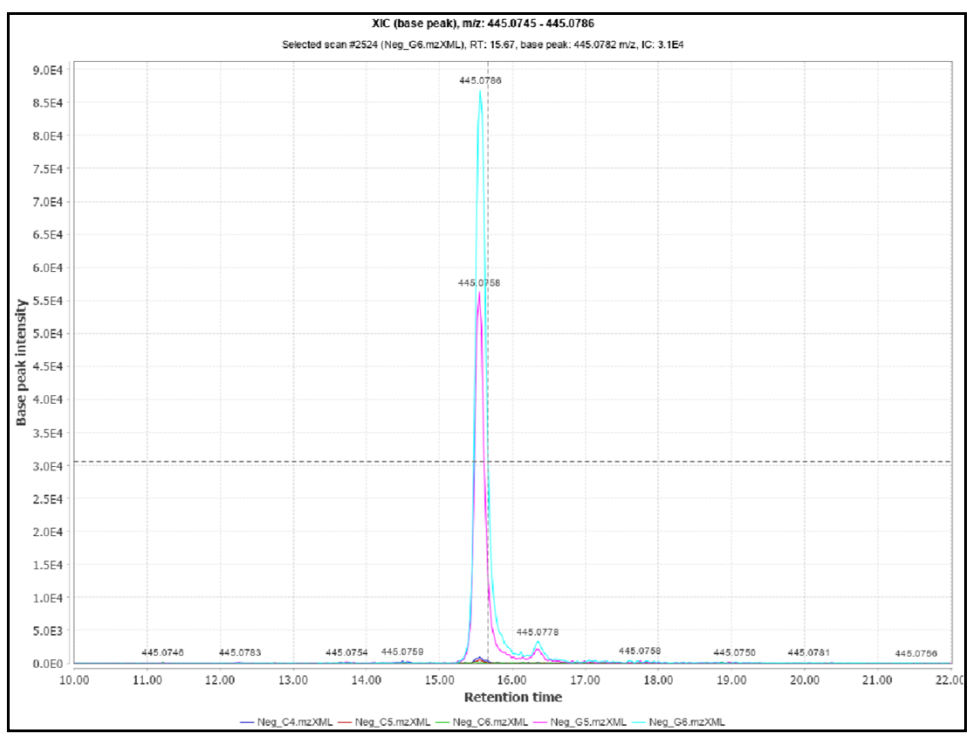

|                 | lease set the parameters X                                       |
|-----------------|------------------------------------------------------------------|
|                 | Formula C15H1008S1                                               |
| Genistein       | Ionization type [M-H]- ~                                         |
| sulfate         | Charge 1                                                         |
|                 | m/z tolerance 0.002 m/z or 3.0 ppm                               |
|                 | OK Cancel                                                        |
| 🛓 Please set th | e parameters X                                                   |
| Raw data files  | 5 selected As selected in main window                            |
| Scans           | Retention time: 10 00 - 22 00 min.<br>MS level: 1<br>Polarity: - |
| Plot type       | Base peak intensity ~                                            |
| m/z             | 348.9992 - 349.0033 Auto range From mass From formula            |
| Peaks           | All<br>Clear                                                     |
|                 |                                                                  |

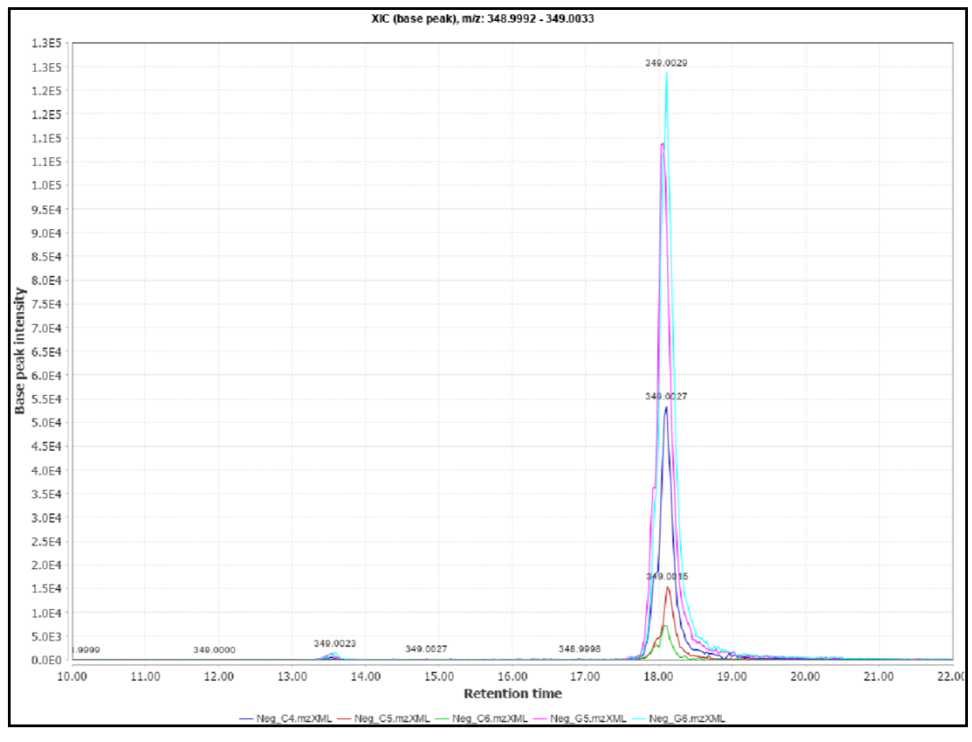

|                           | Please set the parameters                      |
|---------------------------|------------------------------------------------|
|                           | Formula C21H18O14S1                            |
| genistein GlcA-sulfate    | Ionization type [M-H]- v                       |
|                           | Charge 1                                       |
|                           | m/z tolerance 0.002 m/z or 3.0 ppm             |
|                           | OK Cancel                                      |
| Diease set the parameter  | 2 ×                                            |
| Raw data files 5 selected | d As selected in main window                   |
| Scans - 22.00 m           | in. Set filters Clear filters                  |
| Plot type Base pe         | aak intensity ~                                |
| m/z 525.031               | 3 - 525.0354 Auto range From mass From formula |
| Peaks                     | All Clear                                      |
|                           | OK Cancel Help                                 |
|                           |                                                |
|                           |                                                |

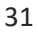

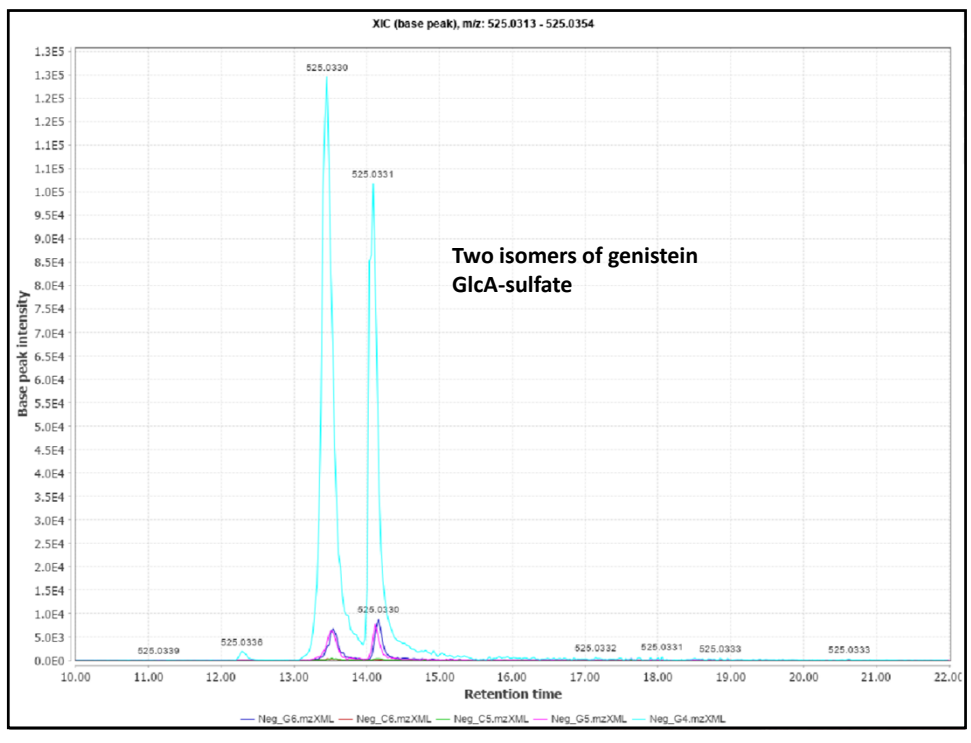

|                  | Please set the parameters                                                                  |
|------------------|--------------------------------------------------------------------------------------------|
|                  | Formula C27H26O17                                                                          |
| Gen diGlcA       | Ionization type [M-H]- V                                                                   |
|                  | Charge 1                                                                                   |
|                  | m/z tolerance 0.002 m/z or 3.0 ppm                                                         |
|                  | OK Cancel                                                                                  |
| 🍰 Please set the | parameters X                                                                               |
| Raw data files   | 5 selected As selected in main window                                                      |
| Scans            | Retention time: 10.00 - 22.00 min.<br>MS level: 1 Set filters Clear filters<br>Polarity: - |
| Plot type        | Base peak intensity ~                                                                      |
| m/z              | 621.1066 - 621.1107 Auto range From mass From formula                                      |
| Peaks            | All Clear                                                                                  |
|                  | OK Cancel Help                                                                             |

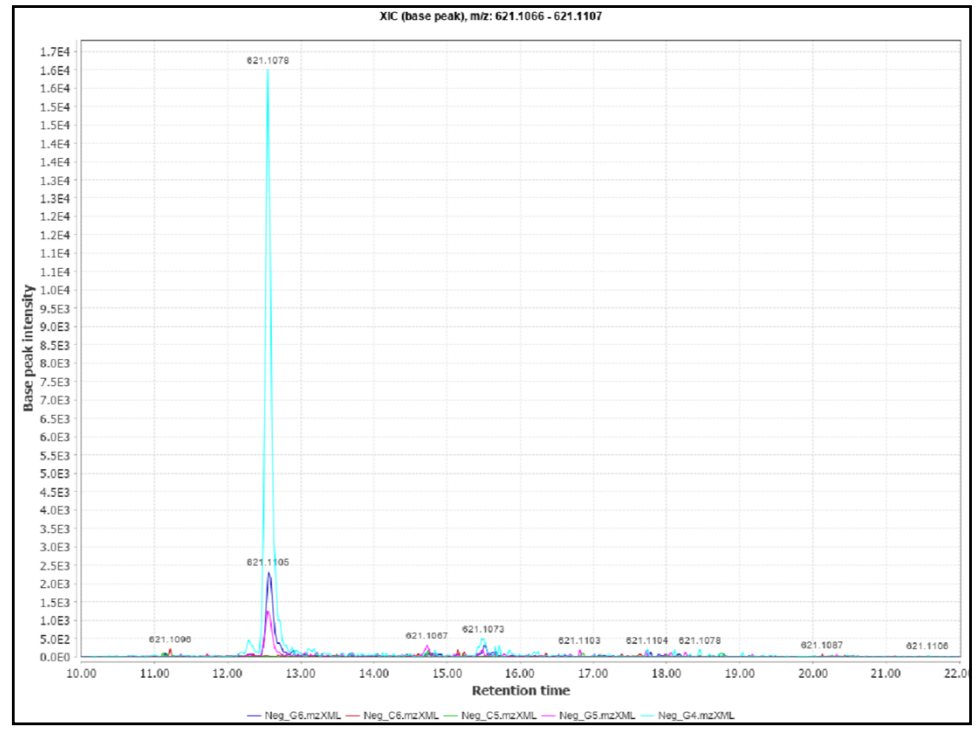

| Get        | ting MS/MS data                                               |
|------------|---------------------------------------------------------------|
| Select T   | IC/XIC and reset the parameters                               |
|            | Please set the parameters     X                               |
|            | Scan number -                                                 |
|            | Base Filtering Integer                                        |
|            | Retention time 10.00 - 22.00 min. Auto range                  |
|            | MS level 2                                                    |
|            | Scan definition                                               |
|            | Polanty - v                                                   |
|            | Spectrum type Any ~                                           |
|            |                                                               |
|            | ÖK Cancel                                                     |
| i Piease s | iet the parameters                                            |
| Raw data t | files 6 selected As selected in main window v                 |
| Scans      | Retension time: 10 00 - 22 00 min.<br>MS level: 2<br>Polarity |
| Plot type  | Base peak intensity ~                                         |
| m/z        | 269.0424 - 269.0465 Auto range From mass From formula         |
| Peaks      | All<br>Clear                                                  |
|            | OK Cancel Help                                                |
|            |                                                               |

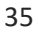

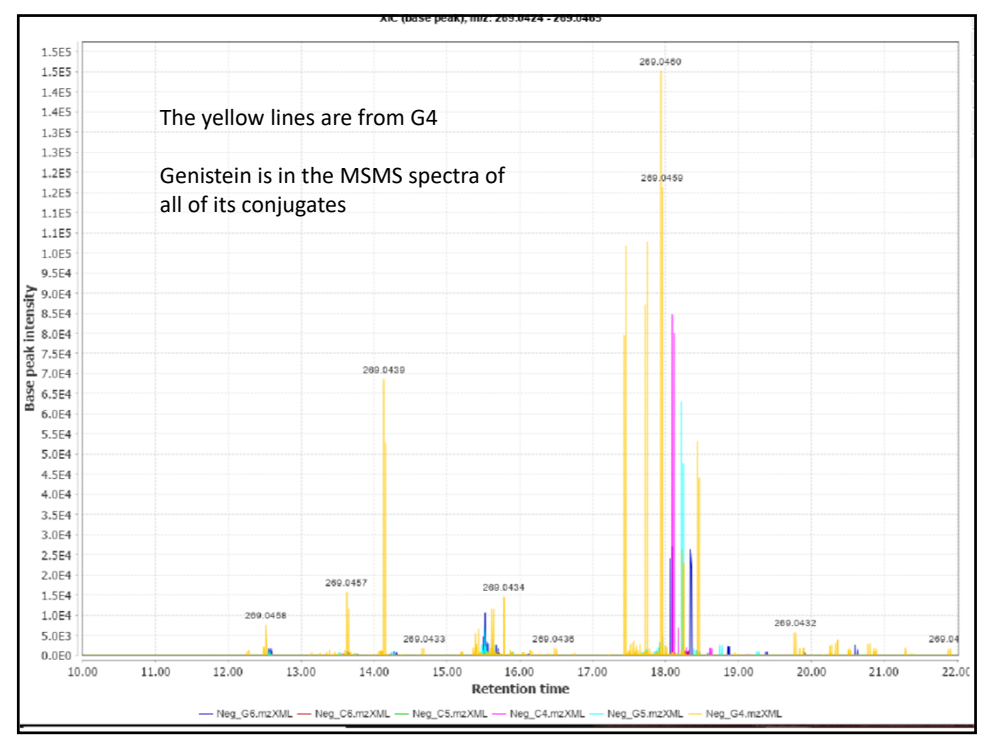

### Another way to get MSMS spectra Select MSMS visualizer

Genistein  $\beta$ -glucuronide (C21H18O11)

| Retention time            | 10              | -    | 22            | min. | Auto rang | ge        |              |
|---------------------------|-----------------|------|---------------|------|-----------|-----------|--------------|
| m/z                       | 445.0745        | -    | 445.0786      | Au   | ito range | From mass | From formula |
| Intensity                 | Total intensity | in M | S/MS scan 🗸 🗸 |      |           |           |              |
| Normalize by              | All data points | 6    |               | ~    |           |           |              |
| Min. MS/MS peak intensity | 10              |      |               |      |           |           |              |
|                           |                 | [    | OK Can        | cel  | Help      |           |              |
|                           |                 |      |               |      |           |           |              |

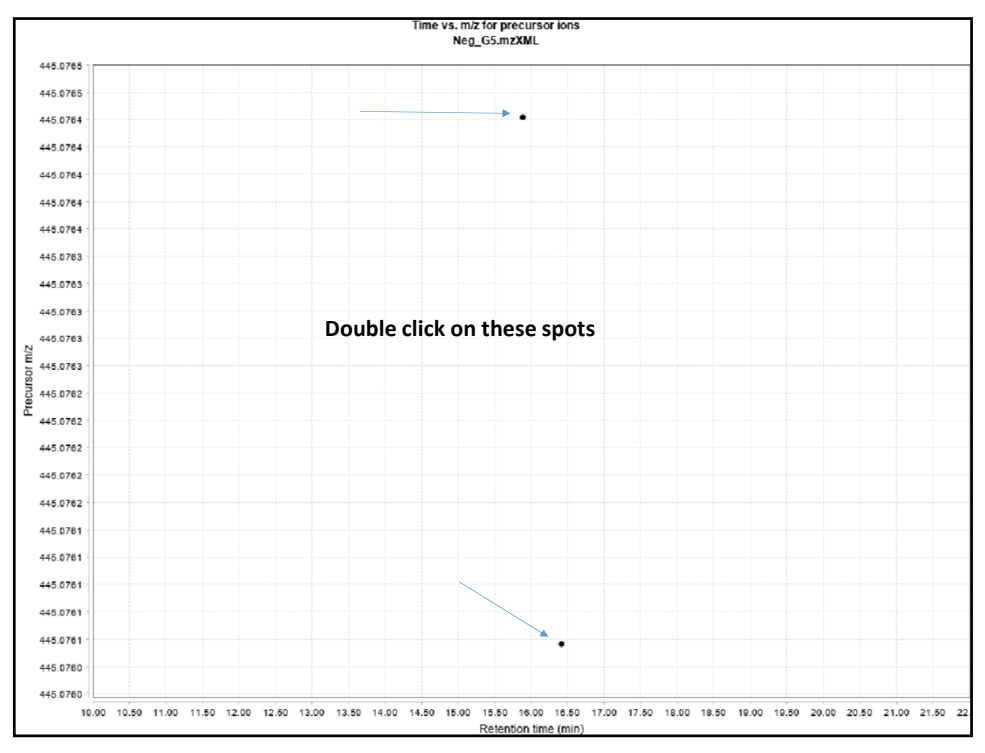

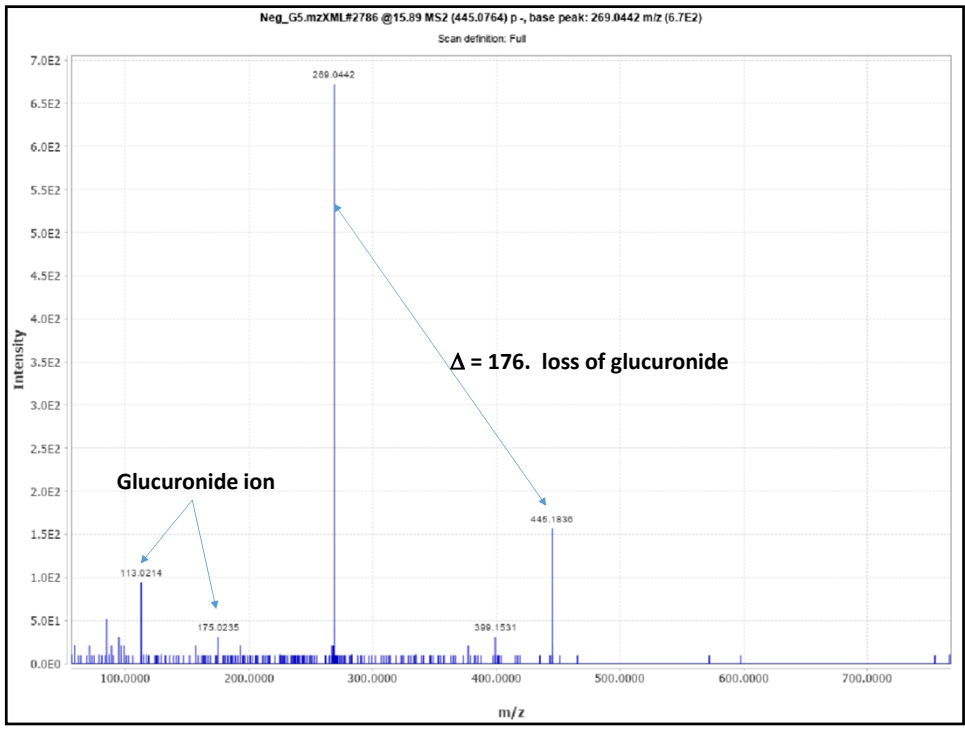

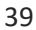

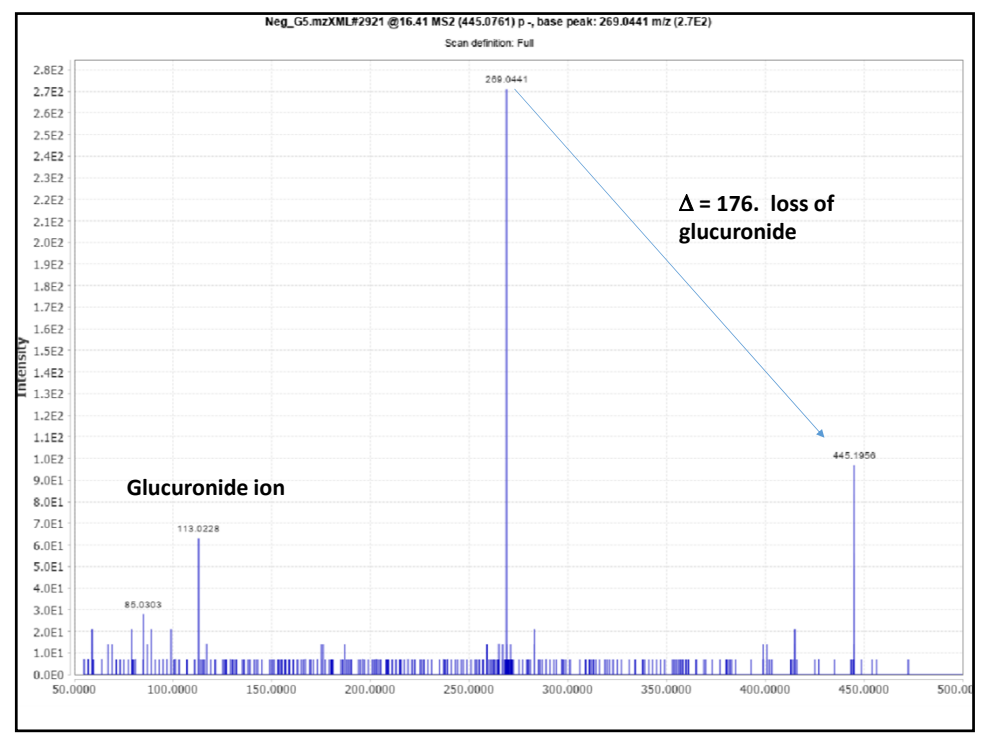

|                           |                   |     | _                |         |            |           |              |
|---------------------------|-------------------|-----|------------------|---------|------------|-----------|--------------|
|                           |                   |     |                  |         |            |           |              |
| Please set the parameters |                   |     |                  |         |            |           |              |
| Raw data files            | Neg_G5.mzXML      | A   | s selected in ma | in wind | ow         | ×         |              |
| Retention time            | 10.00             | -   | 22.00            | min.    | Auto range | 9         |              |
| m/z                       | 348.9992          | -   | 349.0033         | Au      | uto range  | From mass | From formula |
| Intensity                 | Total intensity i | n N | IS/MS scan 🗸     |         |            |           |              |
| Normalize by              | All data points   |     |                  | ~       |            |           |              |
| Min. MS/MS peak intensity | 10                |     |                  |         |            |           |              |
|                           |                   |     |                  |         |            |           |              |
|                           |                   |     | OK Car           | icel    | Help       |           |              |

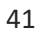

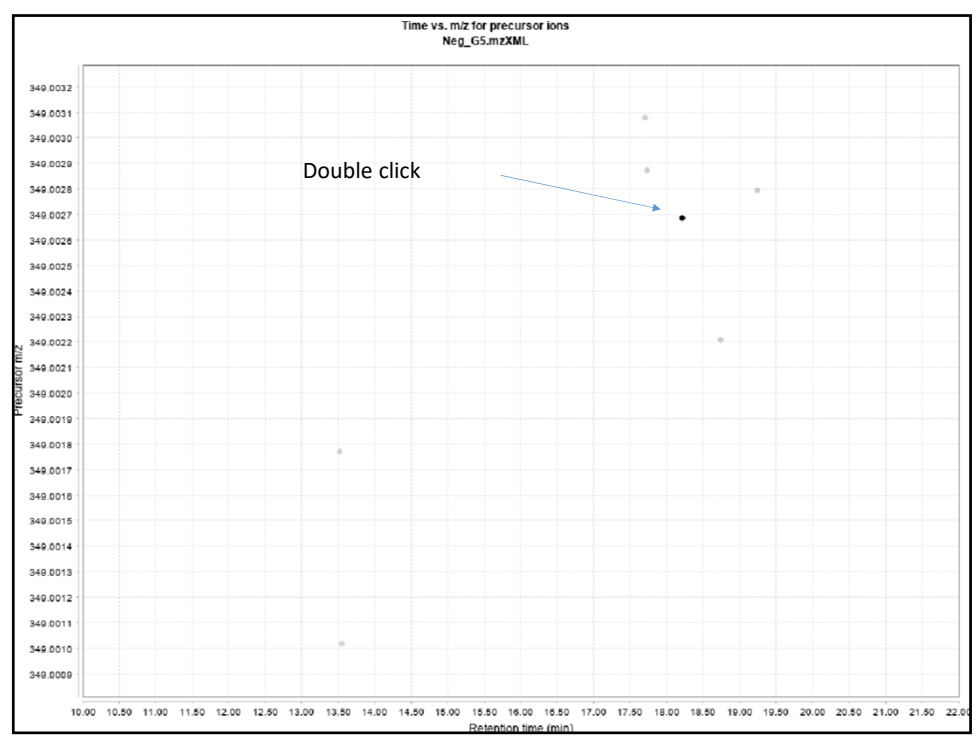

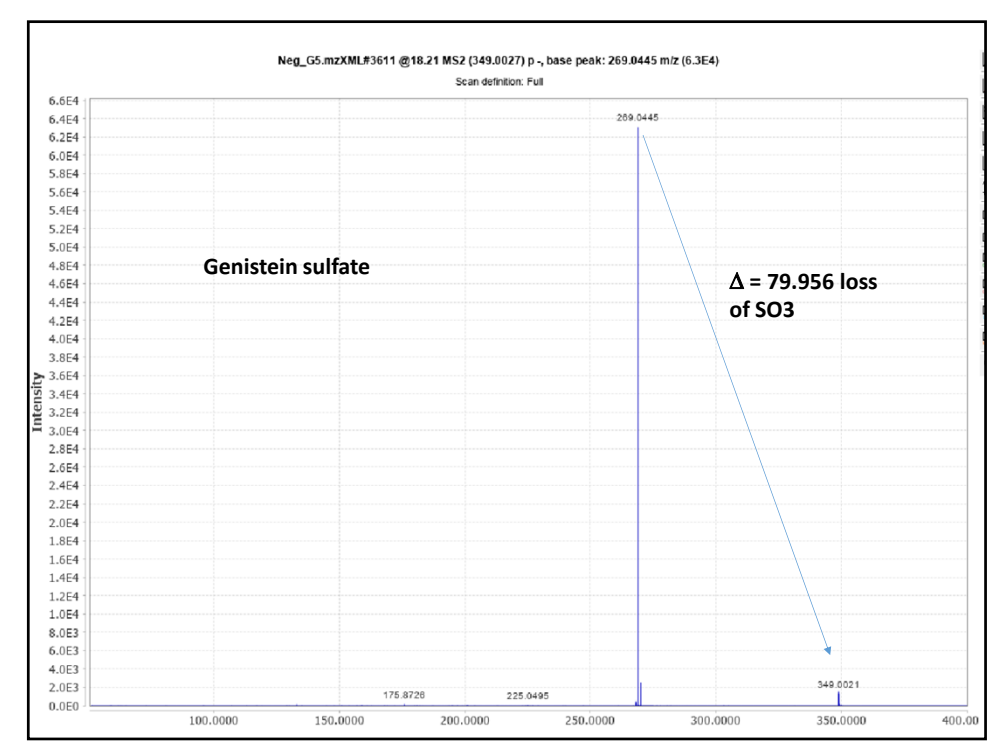

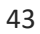

| MSMS of ge                  | enistein $\beta$ -glucuronide sulfate                                                                        |
|-----------------------------|----------------------------------------------------------------------------------------------------|
|                             | Please set the parameters X                                                                                  |
|                             | Formula C21H18O14S1<br>lonization type [M-H]-<br>Charge 1<br>m/z tolerance 0.002 m/z or 3.0 ppm<br>OK Cancel |
| 🔬 Please set the parameters |                                                                                                    |
| Raw data files              | Neg_G5.mzXML As selected in main window                                                                      |
| Retention time              | 10.00 - 22.00 min. Auto range                                                                                |
| m/z                         | 525.0313         -         525.0354         Auto range         From mass         From formula                |
| Intensity                   | Total intensity in MS/MS scan $\sim$                                                                         |
| Normalize by                | All data points ~                                                                                            |
| Min. MS/MS peak intensity   | 10                                                                                                    |
|                             | OK Cancel Help                                                                                               |

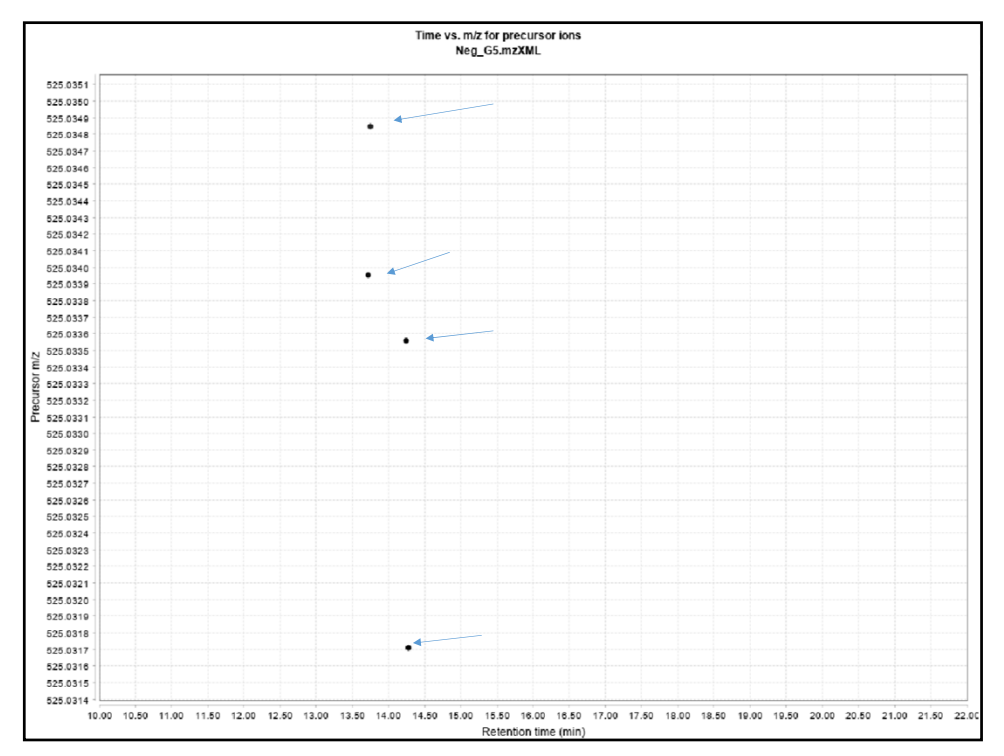

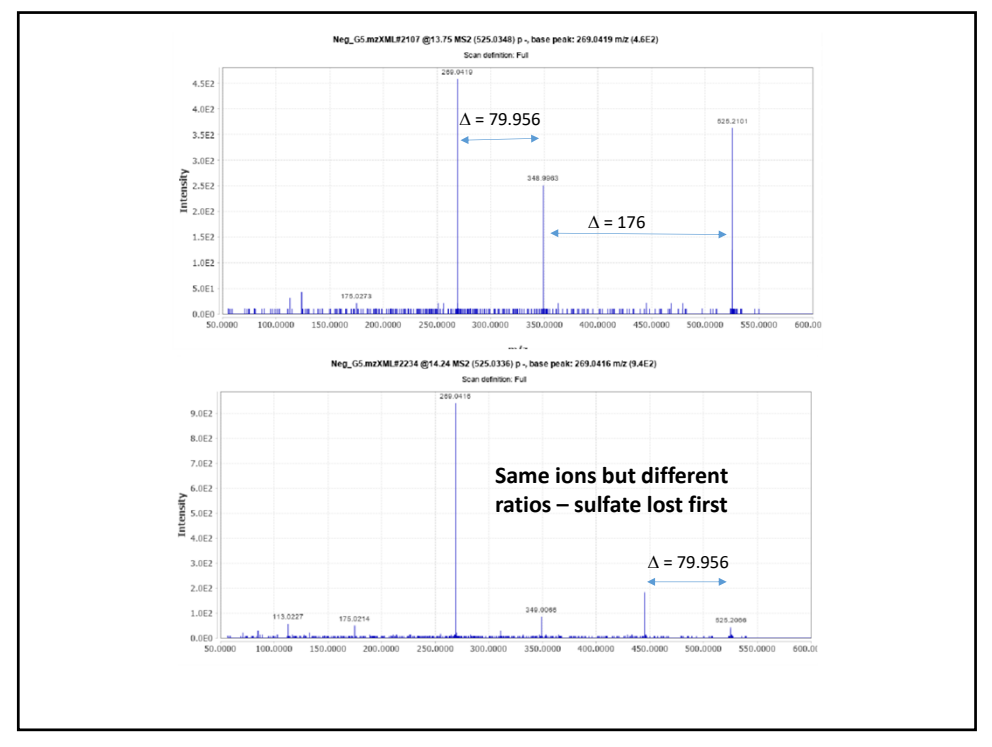

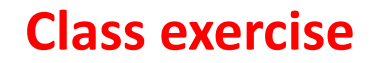

- Load the C4-C6 and G4-G6 .mzxml files
- Locate the ions that have the ion (in negative) for pethylphenol glucuronide (C<sub>14</sub>H<sub>18</sub>O<sub>7</sub>) and p-ethylphenol sulfate (C<sub>8</sub>H<sub>10</sub>O<sub>4</sub>S) - what are their *m/z* values?
   Get MSMS spectra of each one
- Identify all the masses in each file -- from these generate chromatograms, and then deconvolute the chromatograms
- Output the data into a .csv file (choose row ID, m/z, retention time, peak height, peak area and FWHM)
- Sort the file by retention time identify ions that are co-eluting and are isotopes.

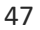

| Export to                                                                                                    | o .CSV file                                                                                                    |
|----------------------------------------------------------------------------------------------------|----------------------------------------------------------------------------------------------------|
| <ul> <li>Export row ID</li> <li>Export row m/z</li> <li>Export row retention time</li> <li>Export row identity (main ID)</li> <li>Export row identity (all IDs)</li> <li>Export row identity (main ID + details)</li> <li>Export row comment</li> </ul> | <ul> <li>Peak status</li> <li>Peak m/z</li> <li>Peak RT</li> <li>Peak RT start</li> <li>Peak RT end</li> <li>Peak duration time</li> <li>Peak height</li> <li>Peak area</li> <li>Peak charge</li> <li>Peak data points</li> <li>Peak FWHM</li> <li>Peak tailing factor</li> <li>Peak asymmetry factor</li> </ul> |